# Installation Guide for Gemalto.NET token in Mozilla Firefox

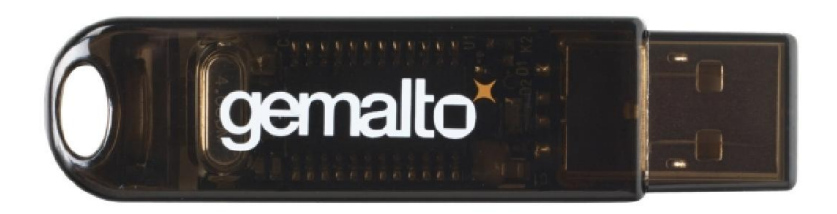

## Content

| Introductory recommendation                    | .3 |
|------------------------------------------------|----|
| Installation of software for Gemalto.NET token | .3 |

### Introductory recommendation

This guide is intended to all those who received USB Token type Gemalto.NET from AD MEPSO.

For successfully finished procedure for installation you should know the PIN (password) of Gemalto.NET token and previously have installed all the necessary drivers. All drivers can be downloaded from the following link

https://aukcijaatc.mepso.com.mk/PublicPage/Help.apsx

# Installation of software for Gemalto.NET token

1. Click on the following llink

https://aukcijaatc.mepso.com.mk/download/Gemalto.NET.PKCS11.v2.2.0.9.msi

#### 2. Choose OPEN with Windows Explorer (default)

| Opening PKCS11_d I.zip             |                                                 | ×      |
|------------------------------------|-------------------------------------------------|--------|
| You have chosen to o               | pen                                             |        |
| 🚹 PKCS11_dll.zip                   |                                                 |        |
| which is a: Com<br>from: https//ca | pressed (zipped) Folder (6,8 MB)<br>.telekom.mk |        |
| What should Firefox o              | do with this file?                              |        |
| Open with                          | Windows Explorer (default)                      | •      |
| 🖱 <u>S</u> ave File                |                                                 |        |
| 🔲 Do this <u>a</u> utom            | atically for files like this from now on        |        |
|                                    |                                                 | Cancel |
|                                    |                                                 | cance  |

- Enter in the folder where you have saved the driver and with double click run Gemalto.NET.PKCS11.v2.2.0.9.msi
- 4. Click NEXT

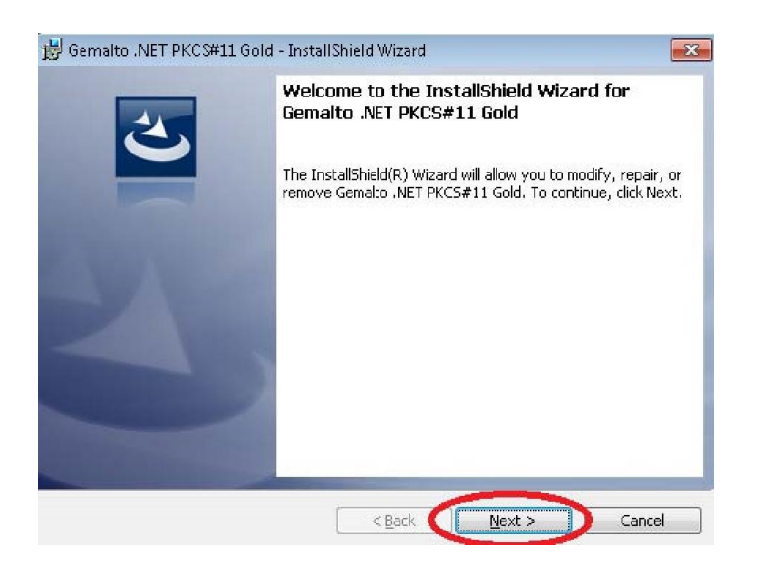

5. Select I accept the terms in the license agreement and click Next

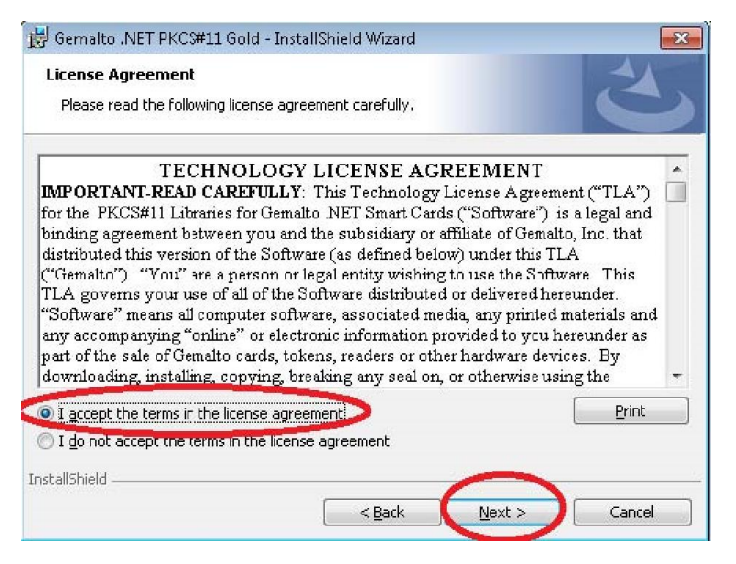

#### 6. Click Install

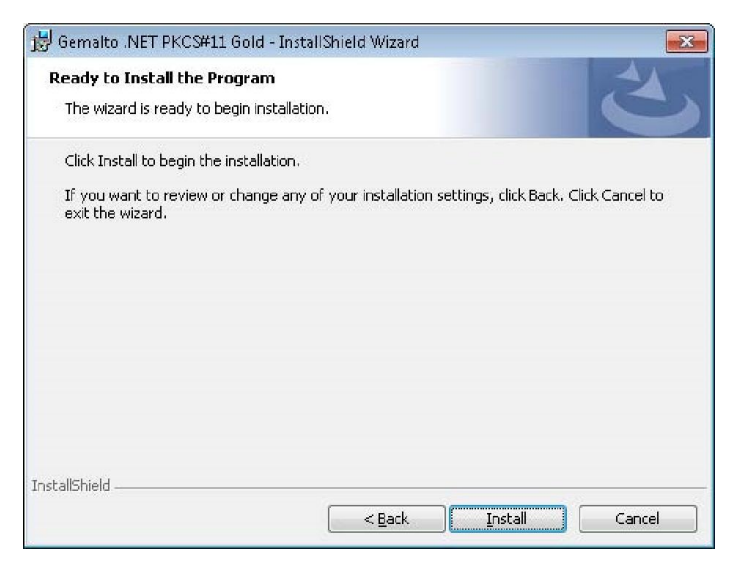

#### 7. Click Finish

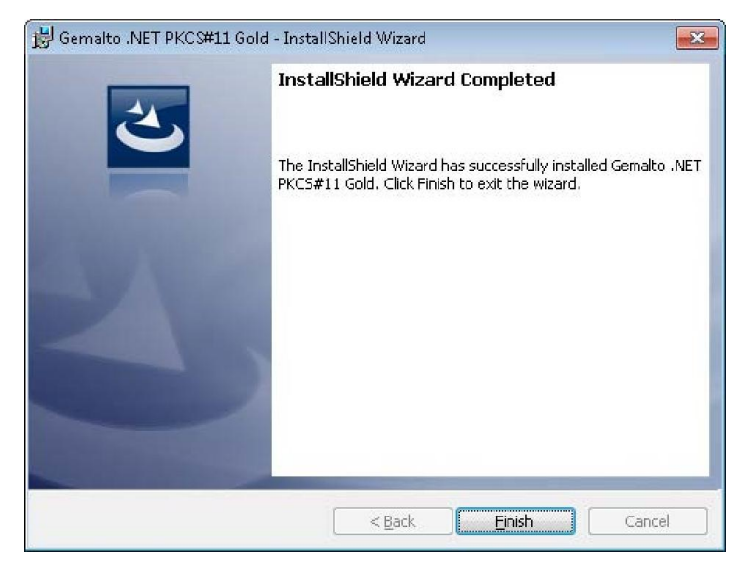

8. Starting Mozilla Firefox and choose Tools->Options

| 🥹 Mozilla Firefox Start Page - Mozil | lla Firefox                                                                |   |
|--------------------------------------|----------------------------------------------------------------------------|---|
| Eile Edit View Higtory Bookmarks     | Iools Help                                                                 |   |
| CD. C X 🐟 🖪                          | Web Search Ctrl+K                                                          | P |
| Most Visited 🗋 Getting Started 🔝 La  | Downloads Ctrl+J<br>Add-ons                                                |   |
| Mozilla Firefox Start Page           | Error <u>C</u> onsole Ctrl+Shift+J<br>Page Info                            | - |
| web images videos maps ivews         | Start Private Browsing Ctrl+Shift+P<br>Clear Recent History Ctrl+Shift+Del |   |
| Firefox Start                        | Optons                                                                     |   |
| Google<br>Google Search              | Advanced Search<br>Preferences                                             |   |
| Done                                 |                                                                            | ¥ |

9. Choose option: Advanced

| cions               |               |                  |                    |          |                                       |    |
|---------------------|---------------|------------------|--------------------|----------|---------------------------------------|----|
|                     | ۵.            |                  | 100                |          | i i i i i i i i i i i i i i i i i i i |    |
| Main Tabs           | Content       | Applications     | Privacy            | Security | Advanced                              |    |
| eneral Network Up   | odate Encr    | yption           |                    | /        |                                       |    |
| Protocols           |               |                  |                    |          |                                       | -i |
| Use SSL <u>3</u> .0 |               |                  | Use TLS ;          | 1.0      |                                       |    |
| Certificates        |               |                  |                    |          |                                       |    |
| When a server re    | quests my p   | ersonal certific | ate:               |          |                                       |    |
| O Select one au     | tomatically   | Ask me           | every time         |          |                                       |    |
|                     |               |                  |                    |          |                                       |    |
| View Certificates   | Revoc         | ation Lists      | Validation         | Securit  | v Devices                             |    |
| View Certificates   | <u>R</u> evoc | ation Lists      | Validation         | Securit  | <u>v</u> Devices                      |    |
| View Certificates   | <u>R</u> evoc | ation Lists      | <u>V</u> alidation | Securit  | y Devices                             |    |
| View Certificates   | Revoc         | ation Lists      | Validation         | Securit  | y Devices                             |    |
| View Certificates   | Revoc         | ation Lists      | Validation         | Securit  | <u>v</u> Devices                      |    |
| View Certificates   | Revoc         | ation Lists      | <u>V</u> alidation | Securit  | <u>γ</u> Devices                      |    |
| View Certificates   | Revoc         | ation Lists      | Validation         | Securit  | <u>v</u> Devices                      |    |

10. In tab Encryption, click on button Security Devices;

| nions            |                              |                    |                   |          |           |
|------------------|------------------------------|--------------------|-------------------|----------|-----------|
| Main Tabs        | Content                      | Applications       | Privacy           | Security | Advanced  |
| eneral Network L | Ipdate Encry                 | yption             |                   |          |           |
| Protocols        |                              | v                  | Use TLS           | 1.0      |           |
| Certificates     |                              | and an information |                   |          |           |
| Select one a     | equests my p<br>utomatically | ersonal certifica  | ite:<br>/ery time | 1        |           |
| [in a real       |                              |                    |                   |          |           |
| view Certificate | E Revoca                     | ation Lists        | Validation        | Security | Z Devices |
|                  |                              |                    |                   |          |           |
|                  |                              |                    |                   |          |           |
|                  |                              |                    |                   |          |           |
|                  |                              |                    |                   |          |           |
|                  |                              |                    |                   |          |           |

11. Click on button Load;

| Security Modules and Devices | Details | Value | Log In          |
|------------------------------|---------|-------|-----------------|
| NSS Internal PKCS #11 Module |         |       | Log Out         |
| Generic Crypto Services      |         |       | Log Out         |
| Software Security Device     |         |       | Change Password |
| Builtin Object Token         |         |       | Load            |
| bailan object roken          |         |       | Unload          |
|                              |         |       |                 |
|                              |         |       |                 |
|                              |         |       |                 |
|                              |         |       |                 |
|                              |         |       |                 |
|                              |         |       |                 |
|                              |         |       |                 |
|                              |         |       |                 |

 In the field Module Name put any name, until through Browse select the file gtop11dotnet.dll whose default location is C:\Program Files\Gemalto\DotNet PKCS11". Click OK;

| Load PKCS#11 De     | evice [                      | - 0            |
|---------------------|------------------------------|----------------|
| Enter the informati | on for the module you want t | to add.        |
| Module Name: N      | Vew PKCS#11 Module           |                |
| Module filename:    | C:\Program Files\Gemalto     | <u>B</u> rowse |
|                     | ОК                           | Cancel         |

\*(For 64bit operating systems choose the file gtop11dotnet64.dll)

13. After "**New PKCS#11 Module**" will appear in the left side click OK and than can be accessed to log on to the system;